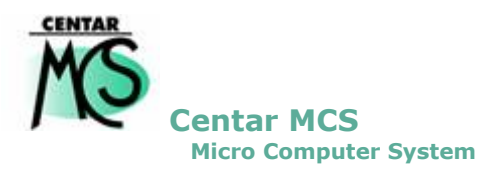

# Kontrola podataka Compo i X

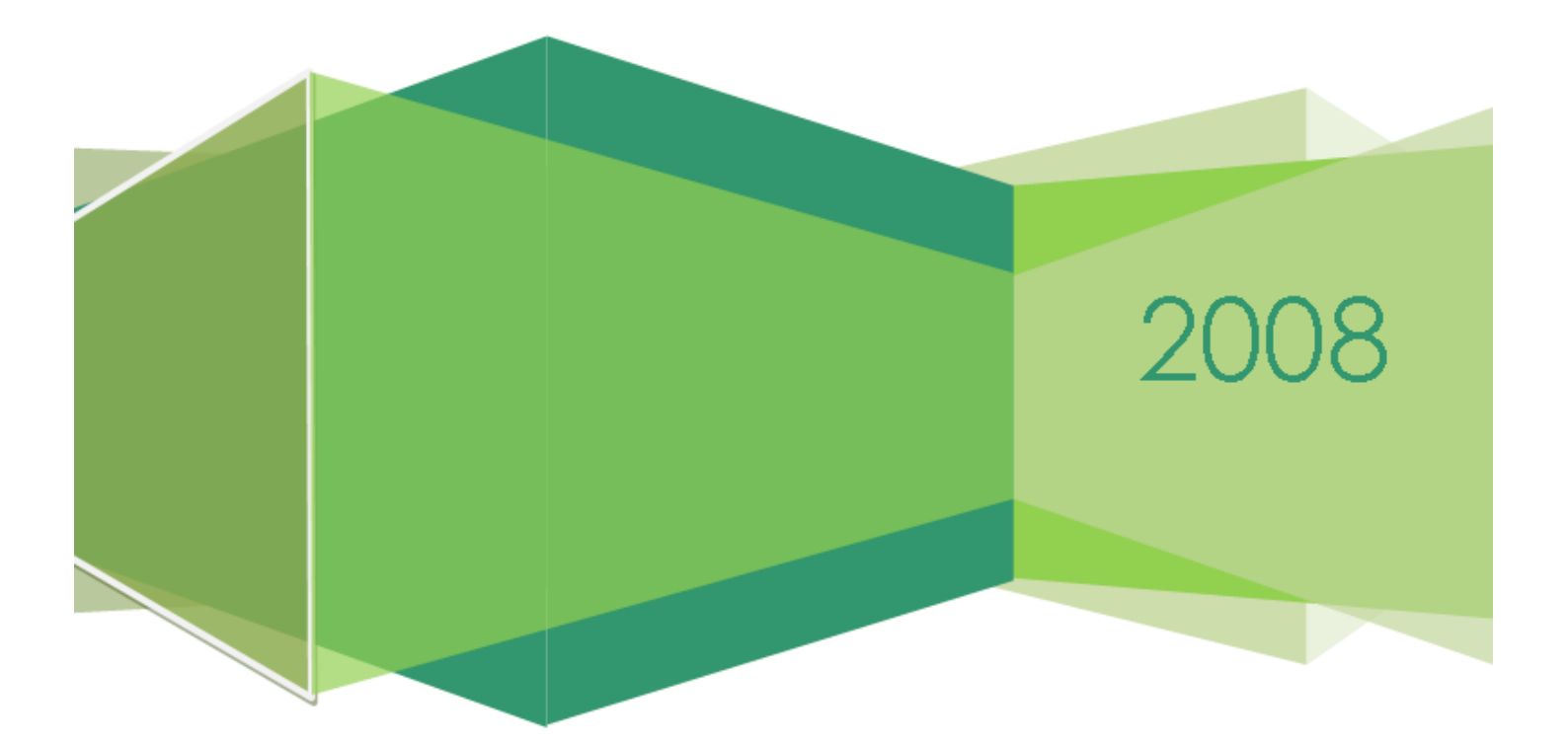

## KAKO NAPRAVITI KONTROLU PODATAKA COMPO – X

#### СОМРО

- U program unijeti sve dokumente (kalkulacije, račune...) koji imaju datum prije inventure.
- Ažurirati sve dokumente koji imaju datum prije inventure.
- Kada su uneseni i ažurirani svi dokumenti do datuma inventure, potrebno je na stanju skladišta, desnim klikom na mišu dovući artikle kojih nema na stanju, te nakon toga napraviti rekonstrukciju stanja skladišta.

## STANJE SKLADIŠTA → STANJE SKLADIŠTA → 01 CENTRALNO SKLADIŠTE → (desni klik na mišu) → DOVUCI NA SKLADIŠTE

Kada završi (makne se pješčani sat).

#### STANJE SKLADIŠTA → STANJE SKLADIŠTA → 01 CENTRALNO SKLADIŠTE → (desni klik na mišu) → REKONSTRUKCIJA CJELOKUPNA

| 🙆 Rekonstrukcija stanja artikala(cjelokupna) 📘                                                                                            |                                                                                                    |
|----------------------------------------------------------------------------------------------------|----------------------------------------------------------------------------------------------------|
| Od dana 01.01.08 do dana 31.12.08<br>Zapiši stanje razdoblja, priprema za<br>automatsku nivelaciju.<br>Početni artikal<br>Završni artikal | vačicu ukoliko se ne<br>ruira stanje skladišta već<br>nstukcijom priprema file za<br>utomatske nivelacije. |
| Odustani Esc Izvrši rekonstrukciju                                                                                                    |                                                                                                    |
| Preračunaj rezervaciju. (rekonstrukcija traje malo duže)                                                                                  | Staviti kvačicu ukoliko se<br>rekonstuiraju i rezervacije.                                                 |

Potrebno je upisati razdoblje za koje se radi rekonstrukcija – obavezno od 01.01. do datuma izrade inventure (npr. 31.08.).

Ukoliko se radi rekonstrukcija za razdoblje kojemu je krajnji datum manji od današnjeg, program će automatski postaviti kvačicu u «Zapiši stanje razdoblja, priprema za automatsku nivelaciju». Na ovaj način će se napraviti rekonstrukcija koja neće stanje skladišta svesti na zadano razdoblje ali će pripremiti file u kojemu će biti zapisano stanje artikala za zadano razdoblje, kako bi se mogla napraviti automatska nivelacije za zadano razdoblje (koje je manje od današnjeg».

Ako se upiše datuma «do dana» manji od današnjeg a makne se kvačica «Zapiši stanje razdoblja, priprema za automatsku nivelaciju», rekonstrukcija će svesti stanje skladišta na zadano razdoblje.

Raspon kataloških brojeva ostaviti prazno kako bi se napravila cjelokupna rekonstrukcija. Nakon što ste upisali sve potrebne parametre za izradu rekonstrukcije, potrebno je kliknuti mišem na «Izvrši rekonstrukciju». Program će u kućici na dnu ekrana pokazati postotak obavljene rekonstrukcije. Potrebno je pričekati da se rekonstrukcija obavi do kraja. Ova obrada može dulje potrajati, ovisno o količini podataka koji se obrađuju i brzini računala na kojem se rekonstrukcija radi, pa preporučamo da se ova obrada pusti na boljem računalu.

Kada je rekonstrukcija završena, pokazati će se upit

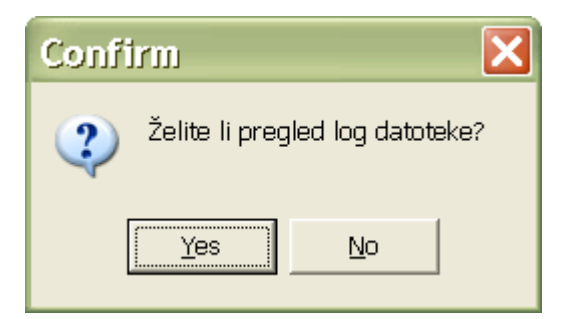

potrebno je kliknuti na «No». Time je završena rekonstrukcija i pristupa se izradi automatske nivelacije. Ako odaberete «Yes», na ekranu će se pojaviti ispis kataloških brojeva koji su trenutno u minusu ili su u nekom razdoblju bili u minusu.

## OSTALO → STANJE SKLADIŠTA ZA INVENTURE → 01 CENTRALNO SKLADIŠTE → (desni klik na mišu) → AUTOMATSKA NIVELACIJA

| Komercijalno i financijsko poslovanje 🛛 🗙                                                                                                    |
|----------------------------------------------------------------------------------------------------|
| Uputa: Ako se za stanje dana upiše DA obavezno je sljedeće.<br>1. Izvršiti rekonstrukciju sa potvrdom na Zapiši stanje razdoblja.<br>2. Zadnji datum rekonstrukciju (do) mora biti jednak<br>zadnjem danu nivelacije. |
| NE znači nivelacija na trenutno stanje skladišta                                                                                                    |
| OK                                                                                                    |

Ako ste radili rekonstrukciju sa kvačicom za datum manji od današnjeg, tada se kod izrade nivelacije treba upisati razdoblje koje je upisano kod rekonstrukcije (početni datum je uvijek datum početka poslovne godine i kod rekonstrukcije i kod izrade nivelacije), a u polje «Za stanje dana» treba upisati DA. Ako ste radili rekonstrukciju bez kvačice, tada se upisuje NE u polje «Za stanje dana».

| 🙆 Upišite r          | aspo 🔳 🗆 🗙 |
|----------------------|------------|
| −Nivelacija sa danom |            |
| Datum početka        | 01.01.08   |
| Datum završetka      | 31.12.08   |
| Za stanje "dana" *   | NE         |
|                      |            |
| Odustani             | Prihvati   |

Ova obrada radi slijedeće:

Tijekom rada prilikom ažuriranja kalkulacija i izlaznih računa, program prema potrebi radi automatsku nivelaciju, koju je potrebo ažurirati, odmah nakon što je napravljena. Kako se to u praksi ne radi, potrebno je napraviti ovakvu nivelaciju, koja će na stanju skladište provjeriti za svaki kataloški broj da li trenutna količina na stanju pomnožena sa prodajnom cijenu daje prodajnu vrijednost

| 🐂 Stanje u posl  | Stanje u poslovnoj jedinici PJ 01 |                 |             |                  |              |                     |                 |              |                     |           |              |
|------------------|-----------------------------------|-----------------|-------------|------------------|--------------|---------------------|-----------------|--------------|---------------------|-----------|--------------|
| H 4              |                                   | Traži           | ĸ           | lasa             | Ra           | Ispon               |                 |              |                     |           |              |
|                  |                                   |                 |             |                  |              |                     |                 |              |                     |           |              |
| Šifra artikla    | Naziv artikla                     | Prodajna cijena | Stanje      | Paralelna cijena | a Rezervirai | Nabavna cijena      | Fakturna cijena | Deviz.cijena | Početno stanje kol. | Ulaz kol. | Izlaz kol. 🔺 |
| 0000014          | *****                             | 38,55           | 45,620      | 0,00             | 0,000        | 30,0200             | 30,02           | 0,000000     | 0,120               | 108,000   | 62,500       |
| 0000016          | TEKUĆINA ZA PRANJE STA            | KLA 11,95       | 1127,410    | 6,18             | 0,000        | 5,4900              | 5,49            | 0,000000     | 248,460             | 5401,000  | 4522,050     |
| 0000024          | GUMA 175/70R13 MXL                | 355,49          | 0,000       | 0,00             | 0,000        | 233,7000            | 233,70          | 0,000000     | 0,000               | 0,000     | 0,000        |
| 0000026          | GUMA 155/80R13 EXACT              | 229,44          | 0,000       | 0,00             | 0,000        | 229,4400            | 229,44          | 0,000000     | 0,000               | 0,000     | 0,000        |
| 0000028          | AUTONAVLAKE VECTRA                | 487,34          | 2,000       | 0,00             | 0,000        | 400,0000            | 400,00          | 0,000000     | 3,000               | 0,000     | 1,000        |
| 0000030          | GUMA 195/60R15 BRIDGES            | TON 677,00      | 0,000       | 0,00             | 0,000        | 528,0600            | 528,06          | 0,000000     | 0,000               | 4,000     | 4,000        |
| 0000034          | OBVEZNA OPREMA H4                 | 218,07          | 0,000       | 0,00             | 0,000        | 93,6000             | 93,60           | 0,000000     | 5,000               | 3,000     | 8,000        |
| 0000037          | GUMA 195/65R15 XM+S PIL           | .OT 781,92      | 0,000       | 0,00             | 0,000        | 733,5000            | 733,50          | 0,000000     | 0,000               | 0,000     | 0,000        |
| 0000041          | AUTONAVLAKE ASTRA                 | 456,39          | 2,000       | 0,00             | 0,000        | 350,0000            | 350,00          | 0,000000     | 2,000               | 0,000     | 0,000        |
| 0000043          | AUTO PRESVLAKE                    | 438,62          | 0,000       | 0,00             | 0,000        | 315,0000            | 315,00          | 0,000000     | 1,000               | 0,000     | 1,000        |
| 0000044          | GUMA 175/65R14 BRIDGES            | TON 556,77      | 0,000       | 0,00             | 0,000        | 276,0000            | 276,00          | 0,000000     | 0,000               | 1,000     | 1,000        |
| 0000045          | GUMA 175/65R14 UNIROYA            | L 513,24        | 0,000       | 0,00             | 0,000        | 416,2400            | 416,24          | 0,000000     | 2,000               | 0,000     | 2,000        |
| 0000047          | AUTONAVLAKE CORSA COM             | MBO 239,60      | 0,000       | 0,00             | 0,000        | 240,0000            | 240,00          | 0,000000     | 1,000               | 0,000     | 1,000        |
| 0000051          | GUMA 205/55R16 XM S PILI          | DT 1185,45      | 0,000       | 0,00             | 0,000        | 1185,4500           | 1185,45         | 0,000000     | 0,000               | 0,000     | 0,000        |
| 0000061          | PLATNENI TEPIH                    | 200,00          | 10,000      | 0,00             | 0,000        | 88,0000             | 110,00          | 0,000000     | 0,000               | 31,000    | 21,000       |
| 0000065          | ULJE SHEL SINT                    | 76,28           | 265,770     | 0,00             | -3,500       | 51,6200             | 51,62           | 0,000000     | 348,770             | 7615,000  | 7698,000     |
| 0000067          | AUTONAVLAKE VECTRA B              | 479,28          | 0,000       | 0,00             | 0,000        | 480,0000            | 480,00          | 0,000000     | 1,000               | 0,000     | 1,000        |
| 800000           | OBVEZNA OPREMA H7                 | 250,00          | 9,000       | 115,08           | 0,000        | 109,6000            | 109,60          | 0,000000     | 0,000               | 282,000   | 273,000      |
| 0000069          | ULJE SHELL HELIX PLUS             | 43,48           | 680,670     | 0,00             | 0,000        | 29,6500             | 29,65           | 0,000000     | 667,500             | 5763,000  | 5749,830     |
| 0000071          | GUMA 195/60R15 ENERGY             | 749,99          | 0,000       | 0,00             | 0,000        | 647,5200            | 647,52          | 0,000000     | 0,000               | 0,000     | 0,000 💌      |
| •                |                                   |                 |             |                  |              |                     |                 |              |                     |           | Þ            |
| ******; j        | ed.mj : Kom                       |                 |             |                  |              | <mark>Ukupan</mark> | promet          |              |                     |           |              |
| Fakturna o       | iiona: 20.02                      |                 |             |                  |              |                     |                 |              |                     |           |              |
| rakturna c       | Kol                               | Vrij            |             |                  |              |                     |                 |              |                     |           |              |
| ַדַד             | az 108,120                        | 4.168,03        | Nab         | 3                | 0,02         |                     |                 |              |                     |           |              |
| Izi<br>Rezervaci | az 62,500<br>ia 0.000             | 2.409,38        | Dev<br>Pros | 2                | 0,00         |                     |                 |              |                     |           |              |
| Zali             | ha 45,620                         | 1.758,65        | Prod        | 3                | 8,55         |                     |                 |              |                     |           |              |
| Kontr            | ola stanja: zalih                 | a∗prodajna (    | cijena      | 1.75             | 8,65         |                     |                 |              |                     |           |              |
|                  | Xa.                               | loprodajna (    |             |                  |              |                     |                 |              |                     |           |              |
|                  |                                   |                 |             |                  |              |                     |                 |              |                     |           |              |
|                  | Prosječna nabavna                 |                 |             |                  |              |                     |                 |              |                     |           |              |
|                  |                                   | kn              | Saldo       | 1.36             | 5,46         |                     |                 |              |                     |           |              |
|                  |                                   |                 |             |                  |              |                     |                 |              |                     |           |              |
|                  |                                   |                 |             |                  |              |                     |                 |              |                     |           |              |
| 1                |                                   |                 |             |                  |              |                     |                 |              |                     |           |              |

Iz gore navedenog primjera se vidi da 45,62 kom \* 38,55 kn daje prodajnu vrijednost od 1758,65 kn. Za ovaj slučaj nije potrebna nivelacija.

| 💁 Stan  | je u poslov | noj jedinici PJ 01           |                      |            |          |                     |                     |                 |              |                    |            | _ 🗆 ×       |
|---------|-------------|------------------------------|----------------------|------------|----------|---------------------|---------------------|-----------------|--------------|--------------------|------------|-------------|
| M       | •           | ▶ ▶ <u>I</u> ra              | ži                   | ĸ          | lasa     | R                   | aspon               |                 |              |                    |            |             |
| Šifra a | rtikla      | Naziv attikla                | Prodaina ciiena      | Stanie     | Paralelr | na cijena Bezervira | Nabayna cijen       | Eakturna ciiena | Deviz ciiena | Početno stanie kol | l llaz kol | Izlaz kol 🔺 |
| 0000    | 014         | *****                        | 38 55                | 45 620     | 0.00     | 0.000               | 30 0200             | 30.02           | 0 00000      | 0 120              | 108 000    | 62 500      |
|         | 014         | TEKTIĆINA ZA PBANJE STAKLA   | 11 95                | 1127 /10   | 6.18     | 0,000               | 5 4900              | 5.49            | 0,000000     | 248 460            | 5401.000   | 4522.050    |
| 0000    | 116         | GUMA 165/65B14 XT2           | 510.08               | 0 000      | 0.00     | 0.000               | 432,0000            | 432.00          | 0.000000     | 0.000              | 0.000      | 0.000       |
| 0000    | 117         | KUKA ASTRA G                 | 1463 91              | 0,000      | 0.00     | 0.000               | 1228,8500           | 1228.85         | 0.000000     | 0.000              | 0.000      | 0.000       |
|         | 125         | ANTIFRIZ GLYCOSHELL          | 23.34                | 303.080    | 16,17    | 0,000               | 16,9500             | 16,95           | 0,000000     | 185,980            | 1194,000   | 1076,900    |
|         | 126         | RUBNJACI                     | 74.32                | 0.000      | 0.00     | 0.000               | 51,2000             | 51,20           | 0.000000     | 0.000              | 7,000      | 7,000       |
|         | 130         | GUMA 165/70R13 T2 79T        | 348.34               | 0,000      | 0,00     | 0,000               | 271,2200            | 271,22          | 0,000000     | 0,000              | 0,000      | 0,000       |
| 0000    | 132         | GUMA 165/65R14 MICHELIN X    | 513.70               | 0.000      | 0,00     | 0,000               | 403,2000            | 403,20          | 0,000000     | 0,000              | 0,000      | 0,000       |
| 0000    | 135         | GUMA 165/70R13 MICHELIN X    | 441.48               | 0.000      | 0,00     | 0,000               | 334,4000            | 334,40          | 0,000000     | 0,000              | 0,000      | 0,000       |
| 0000    | 136         | GUMA 175/70R14 ENERGY        | 511.59               | 0.000      | 0,00     | 0,000               | 434,4000            | 434,40          | 0,000000     | 0,000              | 0,000      | 0,000       |
| 0000    | 147         | GUMA 195/65R15 SUMITOMO      | 439,60               | 0,000      | 0,00     | 0,000               | 434,7000            | 434,70          | 0,000000     | 0,000              | 0,000      | 0,000       |
| 0000    | 152         | BOSCH PUMPA - PURIĆ          | 11513,45             | 0,000      | 0,00     | 0,000               | 10631,2000          | 10631,20        | 0,000000     | 0,000              | 0,000      | 0,000       |
| 0000    | 159         | LJEPILO TEROSTAT 9220 DK     | 108,00               | 13,800     | 0,00     | 0,000               | 86,4000             | 86,40           | 0,000000     | 1,800              | 42,000     | 30,000      |
| 0000    | 173         | LJEPILO TROTEX RECORD CRI    | 50,40                | 9,500      | 0,00     | 0,000               | 36,0000             | 36,00           | 0,000000     | 6,500              | 53,000     | 50,000      |
| 0000    | 174         | LJEPILO VOSAK TEROTEX HV     | 89,46                | 4,000      | 0,00     | 0,000               | 52,0000             | 52,00           | 0,000000     | 12,000             | 5,000      | 13,000      |
| 0000    | 177         | DEKALIN                      | 73,50                | 22,000     | 0,00     | 0,000               | 31,9200             | 31,92           | 0,000000     | 11,000             | 96,000     | 85,000      |
| 0000    | 188         | GUMA SA FELGOM               | 529,06               | 18,000     | 0,00     | 0,000               | 339,3400            | 339,34          | 0,000000     | 18,000             | 0,000      | 0,000       |
| 0000    | 196         | SPUŹVICA ZA NANOŠENJE        | 2,59                 | 2,000      | 0,00     | 0,000               | 2,2500              | 2,50            | 0,000000     | 66,000             | 24,000     | 88,000      |
| 0000    | 197         | AKTIVATOR 852                | 31,40                | 5,000      | 0,00     | 0,000               | 23,3600             | 29,20           | 0,000000     | 37,000             | 44,000     | 76,000      |
| 0000    | 199         | SPEEDSTER                    | 1821,51              | 0,000      | 0,00     | 0,000               | 1314,8500           | 1314,85         | 0,000000     | 0,000              | 0,000      | 0,000 💌     |
| •       |             |                              |                      |            |          |                     |                     |                 |              |                    |            | ▶           |
| TEKU    | ĆINA ZA     | PRANJE STAKLA; j             | ed.m.j : KO          | ЭН         |          |                     | <mark>Vkupan</mark> | promet          |              |                    |            |             |
| Faktı   | urna ci     | iena: 5.49                   |                      |            |          |                     |                     |                 |              |                    |            |             |
|         |             | Kol                          | Vrij                 |            |          |                     |                     |                 |              |                    |            |             |
|         | Ula<br>Izla | z 5649,460 5<br>z 4522,050 4 | 9.887,62<br>7 365 82 | Nab<br>Dev |          | 5,49                |                     |                 |              |                    |            |             |
| Reze    | ervacij     | a 0,000                      |                      | Pros       |          | 5,64                |                     |                 |              |                    |            |             |
|         | Zalih       | a 1127,410 1                 | 2.521,80             | Prod       |          | 11,95               |                     |                 |              |                    |            |             |
|         | KOHUTO      | ia stanja: zalina*j          | prouajna (           | пјена      | 1        | 13.472,33           |                     |                 |              |                    |            |             |
|         |             | Malo                         | prodajna o           | cijena     |          | 14,58               |                     |                 |              |                    |            |             |
|         | Р           | rosiečna nabavna c           | ijena : ku           | n Ulaz     | 3        | 32.820.46           |                     |                 |              |                    |            |             |
|         |             | ,                            | kn                   | Izlaz      | 2        | 26.460,36           |                     |                 |              |                    |            |             |
|         |             |                              | kn                   | Saldo      |          | 6.360,09            |                     |                 |              |                    |            |             |
|         |             |                              |                      |            |          |                     |                     |                 |              |                    |            |             |
|         |             |                              |                      |            |          |                     |                     |                 |              |                    |            |             |

Iz gore navedenog primjera se vidi da 1127,41 kom \* 11,95 kn daje prodajnu vrijednost od 12521,80 kn, umjesto 13472,55 kn. Za ovaj slučaj je potrebna nivelacija u iznosu od 950,75 kn.

Nakon što je program napravio automatsku nivelaciju, (obrada duže traje) potrebno je izaći sa stanja skladišta i otići na

#### ULAZ $\rightarrow$ NIVELACIJA $\rightarrow$ 01 CENTRALNO SKLADIŠTE

zadnja nivelacija koja je na popisu je automatski napravljena nivelacija. Program prilikom izrade nivelacije, postavlja na nivelaciju trenutni (sistemski) datum, pa je, ukoliko taj datum nije ispravan (mora biti datum izrade inventure, odnosno datum sa kojim je napravljena i rekonstrukcija) potrebno ispraviti datum na nivelaciji. Pritiskom na tipku F4, promijeniti datum, a ostale podatke enterom prihvatiti.

| 🗖 Upis/ispravak nive    | elacije        |  |
|-------------------------|----------------|--|
| 🕈 Nivelacija po cjeniku |                |  |
| Broj nivelacije         | 80100003       |  |
| Veza                    | 80100003       |  |
| Datum nivelacije        | 31.12.08       |  |
|                         |                |  |
| <u>O</u> dustani Esc    | <u>Z</u> apiši |  |
|                         |                |  |

Kada je datum nivelacije ispravljen, nivelaciju treba tipkom F6, ažurirati **BEZ POSTAVLJANJA PRODAJNE CIJENE.** 

 STANJE SKLADIŠTA → STANJE SKLADIŠTA → 01 CENTRALNO SKLADIŠTE → desni klik na mišu → IZVJEŠĆA → STANJE F6, PROMET F4 i KNJIGA POPISA/TK.

| Kartica artikla<br>Rezervacije po radnom nalogu<br>Listaj karticu artikla - F7<br>Rekonstrukcija stanja artikla<br>Rekonstrukcija cjelokupna<br>Brza kartica artikla Shift+F7<br>Info                                                                                                    |                                                               |
|----------------------------------------------------------------------------------------------------|---------------------------------------------------------------|
| Izvješća 🕨 🕨                                                                                                    | Stanje - F6                                                   |
| Stanje po skladištima<br>Automatska nivelacija<br>Izrada automatske inventure<br>Dovuci na skladište<br>Briši artikal sa skladišta<br>Ispis bar coda<br>Grid<br>Minimalne i maksimalne količine<br>PNC nivelaciju<br>Pregled izlaza za kupca<br>Izračunaj stanje artikla<br>Listanje cjenika po uvjetima | Promet - F4<br>Knjiga popisa / TK<br>Raster lista sa skladšta |
| Listanje cjenika po uvjetima<br>Upis lokacije artikla<br>v                                                                                                    |                                                               |
| ٧                                                                                                    |                                                               |

Ili

#### STANJE SKLADIŠTA → IZVJEŠĆA

| 9 <b>7</b> | Stanje skladišta 🛛 🛃 Izlazni dokumenti 🔗             | Help |
|------------|------------------------------------------------------|------|
| 87         | Stanje skladišta                                     |      |
| 8          | Cjelokupna rekonstrukcija za sva skladišta           |      |
| ₽          | Izvješća                                             |      |
|            | Rekapitulacija prometa                               | 43   |
| J          | Brze top liste                                       | •    |
| ₽          | Odjava - Izvješće dobavljaču                         |      |
| 2          | Lista artikala koji su u razdoblju došli na stanje O |      |
| ₽          | Izvješća za MP i servis                              | •    |
|            | Pregled ulaz / izlaz                                 |      |
|            | Pregled stanja artikala prema evidencijskoj količini |      |
| ₽          | Prijenosi podataka                                   |      |
|            | SADE pregled statusa                                 |      |
|            | SADE slanje dnevne realizacije GM                    |      |

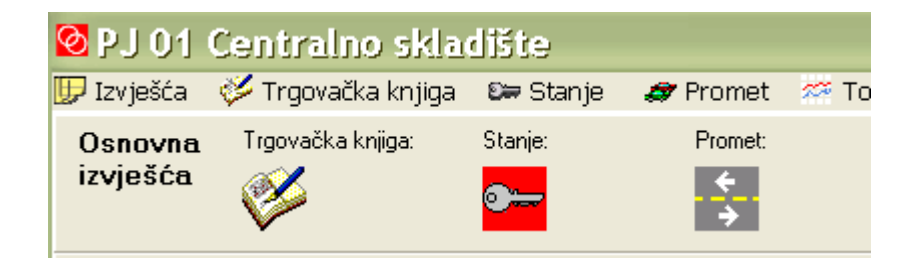

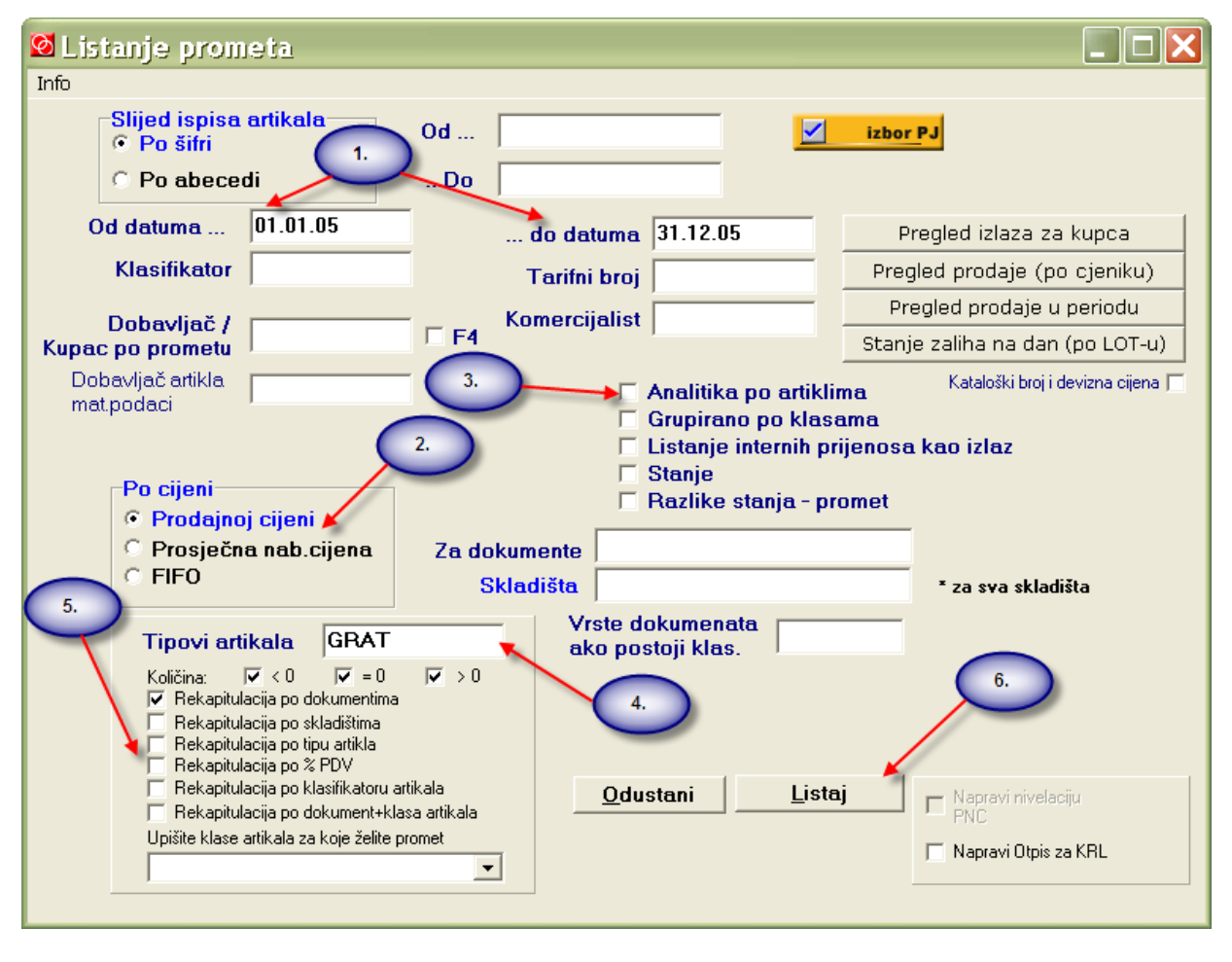

#### PROMET SKLADIŠTA

- 1. Upisati razdoblje za koje se lista promet artikala
- 2. Odabrati po kojoj cijeni će se listati promet prodajna ili prosječna nabavna cijena
- 3. Maknuti kvačicu sa "Analitika po artiklima" kako se promet ne bi ispisao po svakom artiklu, već samo rekapitulacija prometa
- 4. Tipovi artikala G gotovi proizvodi, R repromaterijal, A ambalaža, T trgovačka roba su oznake za artikle, dok je U oznaka za usluge.
- 5. Odabrati način rekapituliranja podataka tako da se stavi kvačica na jednu od ponuđenih opcija (najčešće je to opcija po dokumentima ili po dokumentima + klasa artikala)
- 6. Ispisati

|                 |              |              | Promet u P   | J od 01.01.05    | 5 do 31.12.05 | i          |            |            |        |             |
|-----------------|--------------|--------------|--------------|------------------|---------------|------------|------------|------------|--------|-------------|
|                 |              |              | 01 Centraln  | o skladište      |               |            |            |            |        |             |
|                 |              |              | Po prodajno  | oj cijeni        |               |            |            |            |        |             |
|                 |              |              | Stanje zalih | e: < 0 , = 0 , > | •0 za tip art | ikla GRAT  |            |            |        |             |
| RBr.            | Šifra        | Naziv artikl | JM           | Ulaz             | Izlaz         | V.ulaza    | V.izlaza   | Nivelacija | Stanje | Saldo       |
|                 |              |              |              | 5.455,600        | 1.850,400     | 851.036,63 | 257.715,28 | -29.986,43 |        | 593.321,35  |
| <br>Rekapitulao | :ija po doku | mentima:     |              |                  |               |            |            |            |        |             |
| 12              |              |              |              | 3.397,350        | 0,000         | 581.989,37 | 0,00       | 0,00       |        | 581.989,37  |
| 16              |              |              |              | 0,000            | 1.850,400     | 0,00       | 257.715,28 | 0,00       |        | -257.715,28 |
| 11              |              |              |              | 2.154,000        | 0,000         | 322.406,99 | 0,00       | 0,00       |        | 322.406,99  |
| 14              |              |              |              | 0,000            | 0,000         | -29.986,43 | 0,00       | 0,00       |        | -29.986,43  |
| 20              |              |              |              | -110.750         | 0,000         | -26.579,75 | 0,00       | 0,00       |        | -26.579,75  |
| 09              |              |              |              | 15.000           | 0,000         | 3.206,44   | 0,00       | 0,00       |        | 3.206,44    |
|                 |              |              |              | 5.455,600        | 1.850,400     | 851.036,63 | 257.715,28 | 0.00       |        | 593.321,35  |

## Rekapitulacija prometa artikala po dokumentima

## Rekapitulacija prometa artikala po klasama

|         |           |                  | Ргоп   | et u PJ od (  | )1.01.05 do | 31.12.05       |            |            |        |            |
|---------|-----------|------------------|--------|---------------|-------------|----------------|------------|------------|--------|------------|
|         |           |                  | 01 Ce  | entralno skl  | adište      |                |            |            |        |            |
|         |           |                  | Po pr  | odajnoj cije  | ni          |                |            |            |        |            |
|         |           |                  | Stanj  | e zalihe: < 0 | , = 0 , > 0 | za tip artikla | GRAT       |            |        |            |
| <br>PBr | <br>Šifra | Naziu artikla    |        |               | <br>Izlaz   |                | Y izlaza   | Nivelacija | Stanie | <br>Saldo  |
| KDI.    | 51114     | maziv artikia    | 3141   | 0102          | 12192       | v.uiaza        | ¥.121424   | пічсіасіја | Stanje | Jaiuu      |
|         |           |                  |        | 5.455,600     | 1.850,400   | 851.036,63     | 257.715,28 | -29.986,43 |        | 593.321,35 |
| Rekap   | itulaci   | ija po klasi art | ikla : |               |             |                |            |            |        |            |
| RBr.    | <br>Šifra | Naziv artikla    | <br>JM | Ulaz          | iziaz       | V.ulaza        | V.izlaza   | Nivelacija | Stanje | Saldo      |
| 000     |           |                  |        | 4.458,200     | 1.335,900   | 737.434,99     | 215.531,76 | 0,00       |        | 521.903,23 |
| 100     |           |                  |        | 895.400       | 506.500     | 69.225,82      | 39.116,54  | 0,00       |        | 30.109,28  |
| 888     |           |                  |        | 101.000       | 7.000       | 44.260,44      | 2.951,60   | 0,00       |        | 41.308,84  |
| 999     |           |                  |        | 1.000         | 1.000       | 115,38         | 115,38     | 0,00       |        | 0,00       |
|         |           |                  |        | 5.455,600     | 1.850,400   | 851.036,63     | 257.715,28 | 0,00       |        | 593.321,35 |

|            |          |               | Pror   | net u PJ od O  | 1.01.05 do 3 | 1.12.05        |            |            |        |             |
|------------|----------|---------------|--------|----------------|--------------|----------------|------------|------------|--------|-------------|
|            |          |               | 01 C   | entraino skla  | dište        |                |            |            |        |             |
|            |          |               | Ро р   | rodajnoj cije  | ni           |                |            |            |        |             |
|            |          |               | Stan   | je zalihe: < 0 | ,=0,>0 za    | tip artikla Gl | RAT        |            |        |             |
|            |          |               |        |                |              |                |            |            |        |             |
| RBr.       | Šifra    | Naziv artik   | JM     | Ulaz           | iziaz        | V.ulaza        | V.izlaza   | Nivelacija | Stanje | Saldo       |
|            |          |               |        |                |              |                |            |            |        |             |
|            |          |               |        | 5.455,600      | 1.850,400    | 851.036,63     | 257.715,28 | -29.986,43 |        | 593.321,35  |
| Rekap      | pitulaci | ja po klasi a | artikl | a i dokumeti   | ma:          |                |            |            |        |             |
|            |          |               |        |                |              |                |            |            |        |             |
| RBr.       | Šifra    | Naziv artik   | JM     | Ulaz           | iziaz        | V.ulaza        | V.izlaza   | Nivelacija | Stanje | Saldo       |
|            |          |               |        |                |              |                |            |            |        |             |
| 12         | 000      |               |        | 2.980,950      | 0,000        | 545.071,86     | 0,00       | 0,00       |        | 545.071,86  |
| 12         | 999      |               |        | 408.400        | 0,000        | 31.975,40      | 0,00       | 0,00       |        | 31.975,40   |
| 16         | 999      |               |        | 0,000          | 506.500      | 0,00           | 39.116,54  | 0,00       |        | -39.116,54  |
| <b>11</b>  | 999      |               |        | 487.000        | 0,000        | 37.864,70      | 0,00       | 0,00       |        | 37.864,70   |
| 14         | 999      |               |        | 0,000          | 0,000        | -614,28        | 0,00       | 0,00       |        | -614,28     |
| <b>1</b> 1 | 000      |               |        | 1.561,000      | 0,000        | 238.463,29     | 0,00       | 0,00       |        | 238.463,29  |
| 16         | 000      |               |        | 0,000          | 1.335,900    | 0,00           | 215.531,76 | 0,00       |        | -215.531,76 |
| 14         | 000      |               |        | 0,000          | 0,000        | -27.589,85     | 0,00       | 0,00       |        | -27.589,85  |
| 20         | 000      |               |        | -98.750        | 0,000        | -21.716,75     | 0,00       | 0,00       |        | -21.716,75  |
| 09         | 000      |               |        | 15.000         | 0,000        | 3.206,44       | 0,00       | 0          |        | 3.206,44    |
| 12         | 888      |               |        | 7.000          | 0,000        | 4.785,00       | 0,00       | 0,00       |        | 4.785,00    |
| 11         | 888      |               |        | 106.000        | 0,000        | 46.079,00      | 0,00       | 0,00       |        | 46.079,00   |
| 16         | 888      |               |        | 0,000          | 7.000        | 0,00           | 2.951,60   | 0,00       |        | -2.951,60   |
| 14         | 888      |               |        | 0,000          | 0,000        | -1.740,56      | 0,00       | 0,00       |        | -1.740,56   |
| 20         | 888      |               |        | -12.000        | 0,000        | -4.863,00      | 0,00       | 0,00       |        | -4.863,00   |
| 12         | 100      |               |        | 1.000          | 0,000        | 157,11         | 0,00       | 0,00       |        | 157,11      |
| 16         | 100      |               |        | 0,000          | 1.000        | 0,00           | 115,38     | 0,00       |        | -115,38     |
| 14         | 100      |               |        | 0,000          | 0,000        | -41,73         | 0,00       | 0,00       |        | -41,73      |
|            |          |               |        |                |              |                |            |            |        |             |
|            |          |               |        | 5.455,600      | 1.850,400    | 851.036,63     | 257.715,28 | 0,00       |        | 593.321,35  |

## Rekapitulacija prometa artikala po dokument + klasa

#### KNJIGA POPISA (TRGOVAČKA KNJIGA)

Nakon što ste ispisali promet, pristupati ispisu trgovačke knjige

| 🌾 Trgovačka knjiga                                                                                         |                                                                        |
|----------------------------------------------------------------------------------------------------|------------------------------------------------------------------------|
| Prijenos salda Razo<br>od datuma 01.09.05 od                                                               | loblje izbor PJ<br>01.01.05do 31.12.05                                 |
| Dokumen                                                                                                    | ti                                                                     |
| Ulaz                                                                                                    | Za MP POS i MP račune izradi nivelacije po                             |
| 🔽 Početno stanje                                                                                           | Povratnica danima                                                      |
| Kalkulacija/Primka                                                                                         | Interni prijenos                                                       |
| 🔽 Nivelacija                                                                                               | 🔽 Blagajna POS                                                         |
| 🔽 Interni prijenos ulaz                                                                                    | Račun                                                                  |
| ✓ Povratnica dob.                                                                                          | 🔽 Radni nalog                                                          |
| 3.                                                                                                    | ✓ Otpis robe                                                           |
| 🔽 🖌 Analitika 🗔 Samo zaduženje-razduže                                                                     | enje 🗆 Usluge Tipovi atrikala GRAT                                     |
| 🗖 Zapiši redne brojeve stavki T.K.                                                                         | 5. Klase artikala                                                      |
| 🔽 Rekapitulacija po dokumentima 4                                                                          | Vrsta dokumenata                                                       |
| Po pros.nabavnoj cijeni     Zapiši rekapitulacijske vrijednosti     Kontrola sa 660 u financijskom     660 | 2. Listaj Info usluga T                                                |
| <u>O</u> dustani                                                                                           | Listaj Listaj trgovačku knjigu (Server) Brza kontrola trgovačke knjige |

- 1. Upisati razdoblje za koje se lista knjiga popisa
- 2. Odabrati po kojoj cijeni će se listati knjiga popisa prodajna ili prosječna nabavna cijena
- 3. Maknuti kvačicu sa "Analitika" kako se promet ne bi ispisao po svakom dokumentu, već samo rekapitulacija knjige popisa
- 4. Tipovi artikala G gotovi proizvodi, R repromaterijal, A ambalaža, T trgovačka roba su oznake za artikle, dok je U oznaka za usluge.
- 5. Odabrati ispis rekapitulacije
- 6. Ispisati

|      | Knjiga popisa u PJ: 01, Centralno skladište |        |           |              |                 |            |           |            |            |            |
|------|---------------------------------------------|--------|-----------|--------------|-----------------|------------|-----------|------------|------------|------------|
|      | 0                                           | sijek, | Sv.Leopol | lda Mandića  | a 111 b, 031/29 | 07 156     |           |            |            |            |
|      |                                             |        | od 01     | .01.05 do 31 | 1.12.05         |            |           |            |            |            |
|      |                                             |        |           |              |                 |            |           |            |            |            |
|      |                                             |        |           |              |                 |            |           |            |            |            |
| RBr. | Datum                                       | Vrsta  | Broj Dok. | Partner      | Zaduženje       | Razduženje | Rabat     | Osnovica   | PDV        | Osnov.+PDV |
|      |                                             |        |           |              |                 |            |           |            |            |            |
|      |                                             |        |           |              |                 |            |           |            |            |            |
|      |                                             |        |           | Ulaz         | 851.036,63      |            | 19.188,45 | 851.036,63 | 132.694,31 | 983.730,94 |
|      |                                             |        |           | Izlaz        |                 | 257.715,28 | 12.054,51 | 245.660,77 | 38.035,05  | 283.695,82 |
|      |                                             |        |           | SALDO        | 593.321,35      |            | 7.133,94  | 605.375,86 | 94.659,25  | 700.035,11 |

#### STANJE SKLADIŠTA

Nakon što ste ispisali promet i trgovačku knjigu, pristupati ispisu stanja skladišta

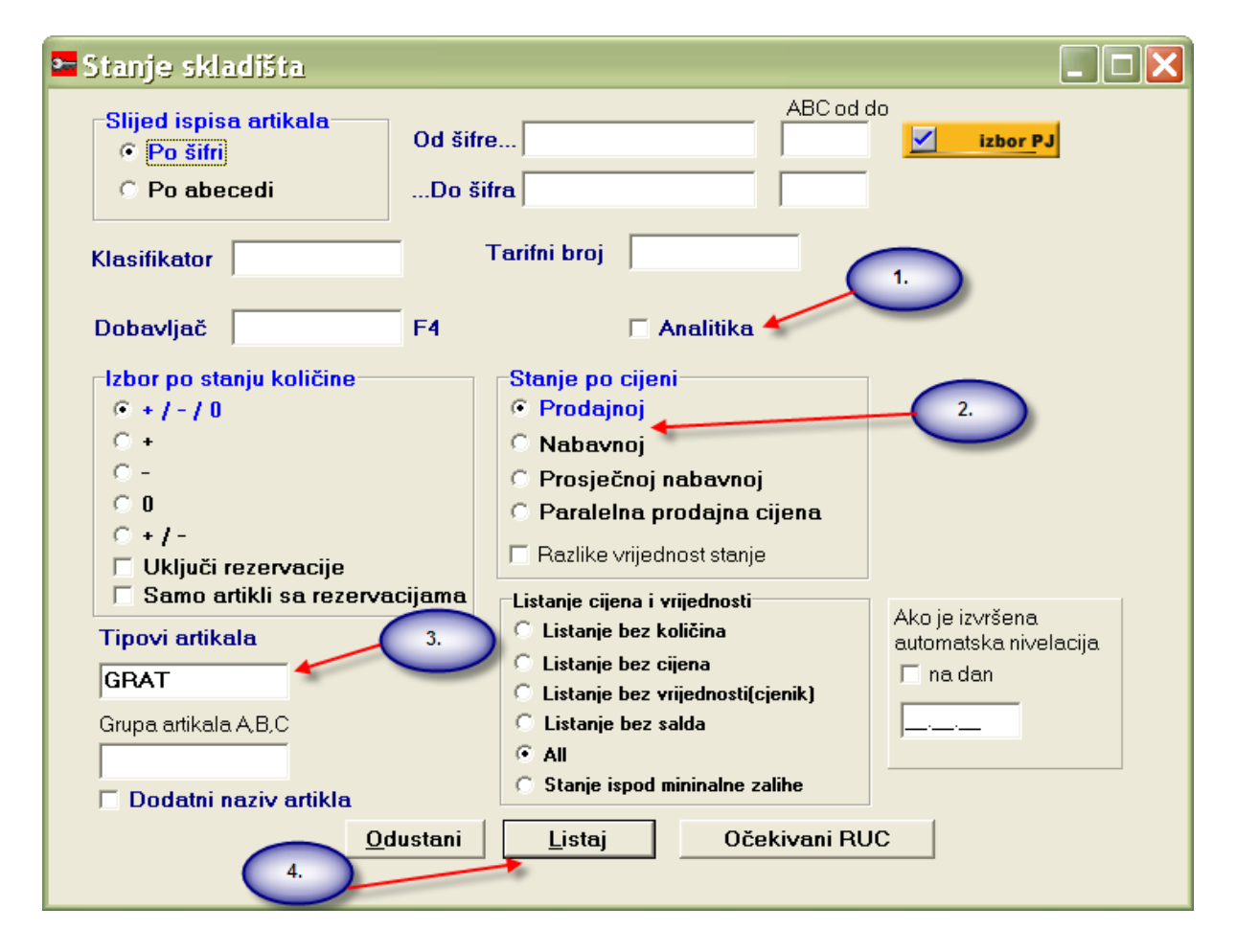

|      |           | Sklad |            |            |                |            |            |
|------|-----------|-------|------------|------------|----------------|------------|------------|
|      |           | Ро рг | odajnoj    | cijeni     |                |            |            |
|      |           | Тіроч | i artikal: | a: GRAT (G | -gotovi pr., V | Usluge)    |            |
| RBr. | <br>Šifra | Naziv | JM         | Količina   | Cijena         | Vrijednost | Saldo      |
|      |           |       |            |            |                |            |            |
|      |           |       |            |            |                |            |            |
|      |           |       |            |            |                | 593.321,35 | 593.321,35 |

Kako je gore vidljivo, svi rezultati ovih izvješća su jednaki i iznose 593.321,35, što je uvjet za daljnju kontrolu podataka sa knjigovodstvom.

| Σ Knjiga izla                                                                                                    | znih račun 🚺                                                                                                    | 2.                                                                              | 3.                                                                                            |  |  |  |  |
|----------------------------------------------------------------------------------------------------|----------------------------------------------------------------------------------------------------|---------------------------------------------------------------------------------|-----------------------------------------------------------------------------------------------|--|--|--|--|
| Broj od<br>Datum od<br>Poslovne jedi                                                                                                    | Ido Statu<br>Ido 01.01.05 31.12.05                                                                                                    | s dekumenata<br>Ažurirani (© X= T<br>Ne ažurirani (© X = F<br>Svi (© Svi        | <ul> <li>□ Ne listaj nabavne<br/>iznose i RUC</li> <li>□ Ispis PJ (ako je više PJ)</li> </ul> |  |  |  |  |
| Vrsta(prvi broj)<br>Kupac<br>Komercijalist<br>Datum D,V,R<br>Regija<br>Klasa artikla                                                                  | grupiraj po vrsti     4.     po kupcima     po komercijalistima sa računa     po danima     po danima     po regijama     7. i 8.     po klasama artikala                                                                                                    | Tip artikla GRAT<br>Grupiraj po tipu artikla<br>Plaćanje<br>Vanjski radovi      | Sort računa<br>© po Datum,Broj<br>© po Broj<br>© po Vrsta,Datum,Broj                          |  |  |  |  |
| Tarifna grupa<br>Konto kupca<br>Dobavljač art.<br>Komerc. kupca<br>Klasa kupca<br>%PDV                                                                | Image: poladiesana * visit kupaca         Image: poladiesana * visit kupaca         Image: poladiesana * visit kupaca | Analitika po računima<br>Rekapitulacija po poreznim grupar<br>Dokumenti (16,25) | ma                                                                                            |  |  |  |  |
| Po artiklima   po vrsti artiklima po vrsti vlasništva po operaterima po slagao robu po kontrolirao robu 9. Odustani Info Listaj PDV.Tip-u<br>artikla, |                                                                                                    |                                                                                 |                                                                                               |  |  |  |  |

#### **KNJIGE DOKUMENATA**

Izlazni dokumenti  $\rightarrow$  računi  $\rightarrow$  desni klik  $\rightarrow$  knjiga izlaznih računa

- 1. Upisati željeno razdoblje
- 2. Staviti točku na status dokumenata Ažurirani (dokumenti koji su ažurirani)
- 3. Staviti točku na X=F (knjiženi u knjigovodstvo)
- Upisati vrstu dokumenta ako postoji i ako se želi listati knjiga samo za određenu vrstu dokumenta (u protivnom ostavite prazno). Vrste dokumenata su npr. 1 (veleprodaji računi), 8 (servisni računi) ili 6 (maloprodajni računi) kod Opelovih korisnika.
- 5. Maknuti kvačicu «Analitika po računima», kako bi se dobila samo rekapitulacija
- 6. Upisati tip artikla GRAT za robu, U za usluge ili prazno za ukupnu knjigu roba+usluge.
- 7. Također se može selektirati samo šifra kupca tako da se u polje Kupac upiše šifra kupca, kako bi program ispisao knjigu samo za određenog kupca.
- 8. Isto tako se može raditi selekcija po klasi i sl. prema potrebi.

|             |                   |               | Knjiga izlaz | nih računa    |              |             |           |       |
|-------------|-------------------|---------------|--------------|---------------|--------------|-------------|-----------|-------|
| р.ј. 01 га: | zdoblje od 01.    | 01.05 do 31.1 | 2.05 status  | ažurirani , p | reneseni u f | inancijsko! |           |       |
| RB          | <br>Ir. Broj dok. | Naziv kupca   | <br>Datum    | <br>Valuta    | DVO          | Brutto      | <br>Rabat | Cassa |
|             | F.Vrijednost      | Osnovica      | PDV          | RUC           | Za uplatu    | Plaćanje    |           |       |
|             |                   |               |              |               |              |             |           |       |
|             |                   |               |              |               |              |             |           |       |
|             |                   | Brutto vrije  | dnost        | 257.715,28    |              |             |           |       |
|             |                   | Rabat 1       |              | 12.054,51     |              |             |           |       |
|             |                   | Rabat 2       |              | 0,00          |              |             |           |       |
|             |                   | Rabat         |              | 12.054,51     |              |             |           |       |
|             |                   | Netto vrijed  | nost         | 245.660,77    |              |             |           |       |
|             |                   | Fakturna vr   | ijednost     | 283.695,86    |              |             |           |       |
|             |                   | Nabavna vri   | jednost      | 168.308,40    |              |             |           |       |
|             |                   | Osnovica za   | PDV          | 245.660,77    |              |             |           |       |
|             |                   | Osnovica za   | PDV 0%       | 72.774,16     |              |             |           |       |
|             |                   | Osnovica za   | • PDV 22%(>  | 172.886,61    |              |             |           |       |
|             |                   | Porez na do   | danu vrij.   | 38.035,09     |              |             |           |       |
|             |                   | Razlika u cij | eni 77.3     | 52,39 45,96%  |              |             |           |       |

Ulaz->kalkulacije  $\rightarrow$  desni klik  $\rightarrow$  knjiga ulaznih faktura

| <mark>%</mark> Knjiga ulaznih faktura                                                                                                    | <u>a</u>                                                                                                    |                                                             |
|----------------------------------------------------------------------------------------------------|----------------------------------------------------------------------------------------------------|-------------------------------------------------------------|
| Dobavljač 📃 🗆 🗆                                                                                                    | F4<br>jija po dobavljačima                                                                                                    |                                                             |
| Od 01.01.05                                                                                                    | do po broju dokumenta<br>do 31.12.05 po datumu 2.                                                                                                    | 3.                                                          |
| Broj UFE Skladišta Dokumenti                                                                                                    | Status dokumenata                                                                                                    | Status financij.<br>Preneseni<br>Ne preneseni<br>Svi        |
| 4. Analitika                                                                                                    | samo komisijski ulazi <ul> <li>Sort po broj</li> <li>Sort po datum,t</li> <li>Sort po partneri</li> </ul> Kalkulacije i radni nalozi <ul> <li>Sort po partneri</li> <li>Sort po partneri</li> <li>Listaj</li> </ul> | proj 5.<br>ima<br>Rekapitulacija<br>po PDV.Tip-u<br>artikla |
| <ul> <li>Grupiraj po dobavljačima</li> <li>Grupiraj po artiklima</li> <li>Grupiraj po klasama artikala</li> <li>Grupiraj po BROJD Artikl</li> <li>Grupiraj po DATUMD Artikl</li> </ul> | C                                                                                                    | Info o robi<br>Info o plaćanju                              |
|                                                                                                    | Info Listaj info                                                                                                    |                                                             |

- 1. Upisati razdoblje za koje želite ispisati knjigu kalkulacija
- 2. Staviti točku na status dokumenata Ažurirani (dokumenti koji su ažurirani)
- 3. Staviti točku na preneseni (knjiženi u knjigovodstvo)
- 4. Maknuti kvačicu sa "Analitika" kako bi se ispisala samo rekapitulacija knjige kalkulacija
- 5. Listaj

| Knjiga ulaznih račun   | a                            |           |                |                        |        |            |                        |
|------------------------|------------------------------|-----------|----------------|------------------------|--------|------------|------------------------|
|                        |                              |           |                |                        |        |            |                        |
|                        |                              |           |                |                        |        |            |                        |
| Uvjeti listanja: od: 0 | 1.01.05 do 31.12.05          |           |                |                        |        |            |                        |
| Za skladište :01 Cen   | tralno skladište             |           |                |                        |        |            |                        |
|                        |                              |           |                |                        |        |            |                        |
| Dobavljač              | FV-Rab+Tr.p.s+PDV            | Rabat     | Dev.vr.        | Nab.vrij.              | %Marže | Marža      | P.Vrij.                |
|                        |                              |           |                |                        |        |            |                        |
|                        |                              |           |                |                        |        |            |                        |
|                        |                              |           |                |                        |        |            |                        |
|                        | 0,00                         | 19.188,45 | 0,00           | 187.722,43             | 72%    | 134.684,56 | 322.406,99             |
|                        |                              |           |                |                        |        |            |                        |
|                        |                              |           |                |                        |        |            |                        |
| Rabat dob.:19.188,45   | Nab.vrijed.dobav.:187.722,43 |           | PDV: 40.892,10 | Ukupno dob.:228.614,53 |        |            | Fakt.vrij.: 206.910,88 |
|                        |                              |           |                |                        |        |            |                        |

Na ovaj način se mogu ispisati rekapitulacije dokumenata u Compu, kako bi se napravila kontrola sa knjigovodstvom. Također se prema potrebi može ispisati trgovačka knjiga analitički za određenu vrstu dokumenta ukoliko se želi napraviti kontrola sa karticom u knjigovodstvu. Trgovačka knjiga se može ispisati i po prodajnoj i po prosječnoj nabavnoj cijeni.

| 🏼 Trgovačka knjiga                                             |                        |                         |                                            | X |
|----------------------------------------------------------------|------------------------|-------------------------|--------------------------------------------|---|
| Prijenos salda Raz<br>od datuma 01.01.05 od                    | doblje<br>. 01.01.05 . | do 31.12.05             | izbor PJ                                   |   |
| Dokumer                                                        | rti .                  |                         |                                            |   |
|                                                                | Izlaz                  |                         | Za MP POS i MP račune izradi nivelacije po | , |
| Početno stanje                                                 | Povratnica             |                         | danima                                     |   |
| 🔽 Kalkulacija/Primka                                           | 🗖 Interni prije        | nos                     |                                            |   |
| Nivelacija                                                     | 🗖 Blagajna P           | os                      |                                            |   |
| 🗆 Interni prijenos ulaz                                        | 🗆 Račun                |                         |                                            |   |
| Povratnica dob.                                                | 🗆 Radni nalo           | g                       |                                            |   |
|                                                                | 🗖 Otpis robe           |                         |                                            |   |
|                                                                |                        |                         |                                            |   |
|                                                                |                        |                         |                                            |   |
| Analitika 🗆 Samo zaduženje-razdu                               | ženje 🔽 Usluge         | Tipovi atrikala         | GRAT                                       |   |
| Zapisi redne brojeve stavki T.K. Rekapitulacija po dokumentima |                        | Klase artikala          |                                            |   |
| Po pros.nabavnoj cijeni                                        |                        | vrsta dokumenata        |                                            |   |
| 🗖 Zapiši rekapitulacijske vrijednosti                          |                        |                         | Listaj Into usluga. J                      |   |
| Kontrola sa 660 u financijskom 660                             |                        |                         |                                            |   |
|                                                                |                        |                         |                                            |   |
| Qdustani                                                       | Listaj                 | Listaj trgovačku knjigu | u (Server) Brza kontrola trgovačke knjige  | ! |

## KNJIGOVODSTVO (X)

## Financijsko->Promet

|              |             | IZDOT PJ     |
|--------------|-------------|--------------|
|              | 0.1         | komercijalno |
|              | 0           | financijsko  |
|              | 4           | pisač        |
| Y            | <b>.</b>    | opcije       |
| X            | Х           | izlaz        |
|              |             |              |
|              | _           |              |
|              | <u> siz</u> | temeljnice   |
|              | &           | partneri     |
|              | K           | kontni plan  |
|              | . <u>*</u>  | promet       |
|              | 2           | bilanca      |
| /            | 61)         | kamate       |
| /            |             | 105          |
|              |             | URA/IRA      |
| 1            | 2           | kartice      |
| 0            |             |              |
| iş           |             |              |
| <sup>D</sup> |             |              |
| g            |             |              |
| ÷            |             |              |
| 0            |             |              |

| 🕫 Izvještaji u                           | obliku prometa i dnevnika                           |                  |
|------------------------------------------|-----------------------------------------------------|------------------|
| −Uvjeti za konto i<br>Kvačica znači grup | . DVO knjiženja! 1.<br>viraj po                     |                  |
| Do konta                                 | Do                                                  | 2.               |
| popis konta,                             |                                                     |                  |
| 🗆 - 🛛 Od DVO                             | 01.09.05 Do DVO 30.09.05                            |                  |
| 🔲 - grupirano po m                       | ijesecima                                           |                  |
| Od valute                                | Do valute                                           | 4.               |
| 🗖 - Od F.k.                              | Do F.k.                                             |                  |
| 🗖 - Od O.k.                              | ▼ 0d 0.k. ▼                                         | Financijski 🔻    |
| 🗌 - Od P.k.                              | ▼ Do P.k. ▼                                         |                  |
| Uvjet za temeljni                        | 3.                                                  | Količinski 🔻     |
| Od                                       | RK Cd                                               | <u>O</u> dustani |
| Do temeljnice                            | e                                                   |                  |
| 🔲 Izuzmi dok                             | kument                                              | 5.               |
| Salda konta   Salda ten                  | neljnica   Otvorene temeljnice   Promet po danima 📃 | Dodatne opcije   |

- 1. Staviti kvačicu od konta do konta program po kontima grupira podatke
- 2. Zadati zadano razdoblje
- Staviti kvačicu od temeljnice do temeljnice program grupira po temeljnicama
   Upisati šifru temeljnice program lista podatke za zadano razdoblje po zadanoj vrsti temeljnice bez obzira na broj temeljnice. Ako se upiše i broj temeljnice u od broja do broja tada će program listati podatke sa zadane vrste i broja temeljnice.
- 5. Odabrati opciju Financijski →financijski promet.

| Financijski promet       |   |
|--------------------------|---|
| Financijski promet light | V |
| Promet Konto / F.k.      |   |
| Promet F.k. / Konto      |   |
| Promet Konto / O.k.      |   |
| Promet O.k. / Konto      |   |
| Promet Konto / P.k.      |   |
| Promet P.k. / Konto      |   |

Dobiti će se slijedeći izvještaj koji pokazuje koliko je na kojim kontima knjiženo po zadanoj vrsti temeljnice. Ovo izvješće se može usporediti sa knjigom izlaznih računa servisa za zadano razdoblje.

|        |                   | Zbirni pregled po vrstama temeljnica.<br>Od datuma 01.09.05 do datuma 30.09.05 (DVO)<br>Od konta do konta |           |           |            |
|--------|-------------------|----------------------------------------------------------------------------------------------------|-----------|-----------|------------|
| R.Br.  | Temeljnica        | Konto                                                                                                    | Duguje    | Potražuje | Saldo      |
| 1.     | RK IZLAZNI RAČUNI | 1200 KUPCI                                                                                                | 33.156,63 |           | 33.156,63  |
| 2.     | RK IZLAZNI RAČUNI | 1210 POTRAŽIVANJA OD KUPACA U INOZEMSTVU                                                                  | 129,76    |           | 129,76     |
| 3.     | RK IZLAZNI RAČUNI | 240001 PDV PO IR - DIJELOVI                                                                               |           | 5.490,86  | -5.490,86  |
| 4.     | RK IZLAZNI RAČUNI | 660100 ROBA U SKL. DIJELOVI - CENTRALA                                                                    |           | 31.304,72 | -31.304,72 |
| 5.     | RK IZLAZNI RAČUNI | 660600 ROBA U SKL ULJE                                                                                    |           | 90,70     | -90,70     |
| 6.     | RK IZLAZNI RAČUNI | 668100 RUC - REZERVNI DIJELOVI                                                                            | 10.954,10 |           | 10.954,10  |
| 7.     | RK IZLAZNI RAČUNI | 668600 RUC - ULJE                                                                                         | 50,03     |           | 50,03      |
| 8.     | RK IZLAZNI RAČUNI | 710100 NAB.VR.DIJELOVI - VELEPRODAJA                                                                      | 20.350,62 |           | 20.350,62  |
| 9.     | RK IZLAZNI RAČUNI | 710600 NAB.VR. PRODANE ROBE - MOTORNO ULJE                                                                | 40,67     |           | 40,67      |
| 10.    | RK IZLAZNI RAČUNI | 760100 PROD.VR. DIJELOVI VELEPRODAJA                                                                      |           | 27.718,44 | -27.718,44 |
| 11.    | RK IZLAZNI RAČUNI | 760600 PRIHOD OD PROD. ROBE - MOTORNO ULJE                                                                |           | 77,09     | -77,09     |
| UKUPNO |                   |                                                                                                    | 64.681,81 | 64.681,81 | 0,00       |

#### konto Vrijednosti knjižene u knjigovodstvu

| = | 31304,72 +       | 90,70 =                                                                                   | <mark>31395,42</mark>                                                                                                    | =                                                                                                    | E                                                                                                    |
|---|------------------|-------------------------------------------------------------------------------------------|----------------------------------------------------------------------------------------------------|----------------------------------------------------------------------------------------------------|----------------------------------------------------------------------------------------------------|
| = | 10954,10 +       | 50,03 =                                                                                   | 11004,13                                                                                                    | =                                                                                                    | F                                                                                                    |
| = | 33156,63 +       | 129,76 =                                                                                  | 33286,39                                                                                                    | =                                                                                                    | F                                                                                                    |
| = | 20350,62 +       | 40,67 =                                                                                   | 20391,29                                                                                                    | =                                                                                                    | r                                                                                                    |
| = | 27718,44 +       | 77,09 =                                                                                   | <mark>27795,53</mark>                                                                                                    | =                                                                                                    | r                                                                                                    |
| = | 5490,86          |                                                                                           |                                                                                                    | =                                                                                                    | F                                                                                                    |
|   | =<br>=<br>=<br>= | = 31304,72 +<br>= 10954,10 +<br>= 33156,63 +<br>= 20350,62 +<br>= 27718,44 +<br>= 5490,86 | = 31304,72 + 90,70 =<br>= 10954,10 + 50,03 =<br>= 33156,63 + 129,76 =<br>= 20350,62 + 40,67 =<br>= 27718,44 + 77,09 =<br>= 5490,86 | = 31304,72 + 90,70 = 31395,42<br>= 10954,10 + 50,03 = 11004,13<br>= 33156,63 + 129,76 = 33286,39<br>= 20350,62 + 40,67 = 20391,29<br>= 27718,44 + 77,09 = 27795,53<br>= 5490,86 | = 31304,72 + 90,70 = 31395,42 =<br>= 10954,10 + 50,03 = 11004,13 =<br>33156,63 + 129,76 = 33286,39 =<br>= 20350,62 + 40,67 = 20391,29 =<br>= 27718,44 + 77,09 = 27795,53 =<br>= 5490,86 = |

Vrijed.iz knjige ira iz Compa

Bruto vrijednost Razlika u cijeni + Rabat Fakturna vrijednost Nabavna vrijednost

Neto vrijednost

Porez na dodanu vrij.

Knjiga izlaznih računa iz Compa

|              |             |              | Knjiga izlaz | nih računa:  |              |              |           |
|--------------|-------------|--------------|--------------|--------------|--------------|--------------|-----------|
| P.S.C. Osije | ek d.o.o.   |              |              |              |              |              |           |
| Sv. Leopole  | da Mandića  | 111 b        |              |              |              |              |           |
|              |             |              |              |              |              |              |           |
| vrsta: 1 r   | azdoblje od | 01.09.05 do  | 30.09.05 s   | tatus-ažurir | ani , prenes | eni u financ | ;ijsko!   |
| <br>DD-      |             |              |              |              | <br>D) (0)   |              | <br>D-b-4 |
| RBL.         | вгој аок.   | Naziv Kupc   | Datum        | valuta       | DVU          | Brutto       | Rapat     |
| F            | Vrijednost  | Osnovica     | PDV          | RUC          | Za uplatu    | Plačanje     |           |
|              |             |              |              |              |              |              |           |
|              |             |              |              |              |              |              |           |
|              |             | Brutto vrije | dnost        | 31.395,42    |              |              |           |
|              |             | Rabat 1      |              | 3.599,89     |              |              |           |
|              |             | Rabat 2      |              | 0,00         |              |              |           |
|              |             | Rabat        |              | 3.599,89     |              |              |           |
|              |             | Netto vrijed | Inost        | 27.795,53    |              |              |           |
|              |             | Fakturna vi  | rijednost    | 33.286,39    |              |              |           |
|              |             | Nabavna vr   | ijednost     | 20.391,29    |              |              |           |
|              |             | Osnovica z   | a PDV        | 27.795,53    |              |              |           |
|              |             | Osnovica z   | a PDV 0%     | 2.836,91     |              |              |           |
|              |             | Osnovica z   | a PDV 22%(   | 24.958,62    |              |              |           |
|              |             | Porez na d   | odanu vrij.  | 5.490,86     |              |              |           |
|              |             | Razlika u c  | ijeni 7.404  | ,24 36,31%   |              |              |           |

Iz ove kontrole je vidljivo da su izlazni računi iz Compa ispravno knjiženi u knjigovodstvu.

Na sličan se način mogu kontrolirati i ostali dokumenti iz Compa.

Ispis prometa analitički za određenu grupu konta sa zadane temeljnice.

| 🖉 Izvještaji u obliku prometa i dnevnika                      |                  |                          |          |                  |  |  |  |  |  |
|---------------------------------------------------------------|------------------|--------------------------|----------|------------------|--|--|--|--|--|
| Uvjeti za konto i DVO knjiženja!<br>Kvačica znači grupiraj po |                  |                          |          |                  |  |  |  |  |  |
| ☑ - <sup>Od</sup><br>Do                                       | 660100<br>660999 | C - Od<br>Partnera<br>Do |          |                  |  |  |  |  |  |
| popis konta,                                                  |                  |                          |          |                  |  |  |  |  |  |
| 🗆 - 🛛 🖸 🖂 🖂                                                   | 01.09.05         | Do DVO                   | 30.09.05 |                  |  |  |  |  |  |
| 🗖 - grupirano po m                                            | njesecima        |                          |          |                  |  |  |  |  |  |
| Od valute                                                     | <u></u>          | Do valute                |          |                  |  |  |  |  |  |
| 🗖 - Od F.k.                                                   | -                | Do F.k.                  | -        |                  |  |  |  |  |  |
| 🗖 - Od O.k.                                                   | •                | 0d 0.k.                  | •        | Financijski 🔻    |  |  |  |  |  |
| 🗌 - Od P.k.                                                   | -                | Do P.k.                  | <b>•</b> | K-EX-L           |  |  |  |  |  |
| Uvjet za temeljnice                                           |                  |                          |          | Kolicinski 🕈     |  |  |  |  |  |
| Od                                                            | RK               | Od                       |          | <u>O</u> dustani |  |  |  |  |  |
| - temelinico<br>Do                                            | RK               | 🗆 - 🛛 broja<br>Do        |          |                  |  |  |  |  |  |
| 🗌 Izuzmi dol                                                  | kument           |                          |          |                  |  |  |  |  |  |
| Salda konta Salda ten                                         | Dodatne opcije   |                          |          |                  |  |  |  |  |  |

| Uvjet | listanja: | Analitik | a, Red | Od<br>oslijed i | datu<br>spisa | ama<br>a : | 01.09.05 do da<br>STAVSK.KONTO, | tuma 30.09.05 (DVO)<br>STAVSK.SIFRA,STAVSK | .DVO , za | dokument R | x za konta od 660 | 100 do konta 660999 |
|-------|-----------|----------|--------|-----------------|---------------|------------|---------------------------------|--------------------------------------------|-----------|------------|-------------------|---------------------|
| R.Br. | Temeljnic | aDatum   | Konto  | šifra           | MT/F          | ·. ).      | Opis                            | Evidencija                                 | DVD       | Valuta     | Duguje            | Potražuje           |
| 1.    | RK/ 001   | 30.09.05 | 660100 |                 | 001           | / 1        | 160100001                       | 160100001A                                 | 01.09.05  | 11.09.05   |                   | 1.026,14            |
| 2.    | RK/ 001   | 30.09.05 | 660100 |                 | 002           | / 1        | 160100002                       | 160100002A                                 | 01.09.05  | 01.09.05   |                   | 789,61              |
| 3.    | RK/ 0015  | 01.11.05 | 660100 |                 | 001           | / 1        | 160100001                       | 1601000015                                 | 01.09.05  | 11.09.05   |                   | -1.026,14           |
| 4.    | RK/ 0015  | 01.11.05 | 660100 |                 | 002           | / 1        | 160100002                       | 1601000025                                 | 01.09.05  | 01.09.05   |                   | -789,61             |
| 5.    | RK/ 005   | 01.11.05 | 660100 |                 | 001           | / 1        | 160100001                       | 160100001                                  | 01.09.05  | 11.09.05   |                   | 1.026,14            |
| 6.    | RK/ 005   | 01.11.05 | 660100 |                 | 002           | / 1        | 160100002                       | 160100002                                  | 01.09.05  | 01.09.05   |                   | 789,61              |
| 7.    | RK/ 005   | 01.11.05 | 660100 |                 | 003           | / 1        | 160100003                       | 160100003                                  | 05.09.05  | 05.09.05   |                   | 383,55              |
| 8.    | RK/ 0015  | 01.11.05 | 660100 |                 | 003           | / 1        | 160100003                       | 1601000035                                 | 05.09.05  | 05.09.05   |                   | -383,55             |
| 9.    | RK/ 001   | 30.09.05 | 660100 |                 | 003           | / 1        | 160100003                       | 16010003A                                  | 05.09.05  | 05.09.05   |                   | 383,55              |
| 10.   | RK/ 001   | 30.09.05 | 660100 |                 | 001           | / 1        | 160100004                       | 160100004A                                 | 06.09.05  | 16.09.05   |                   | 107,33              |
| 11.   | RK/ 001   | 30.09.05 | 660100 |                 | 001           | / 1        | 160100005                       | 160100005A                                 | 06.09.05  | 16.09.05   |                   | 157,56              |
| 12.   | RK/ 0015  | 01.11.05 | 660100 |                 | 001           | / 1        | 160100005                       | 1601000055                                 | 06.09.05  | 16.09.05   |                   | -157,56             |
| 13.   | RK/ 005   | 01.11.05 | 660100 |                 | 001           | / 1        | 160100004                       | 160100004                                  | 06.09.05  | 16.09.05   |                   | 107,33              |
| 14.   | RK/ 005   | 01.11.05 | 660100 |                 | 001           | / 1        | 160100005                       | 160100005                                  | 06.09.05  | 16.09.05   |                   | 157,56              |
| 15.   | RK/ 0015  | 01.11.05 | 660100 |                 | 001           | / 1        | 160100004                       | 1601000045                                 | 06.09.05  | 16.09.05   |                   | -107,33             |
| 16.   | RK/ 0015  | 01.11.05 | 660100 |                 | 002           | / 1        | 160100006                       | 1601000065                                 | 07.09.05  | 14.09.05   |                   | -778,38             |
| 17.   | RK/ 005   | 01.11.05 | 660100 |                 | 002           | / 1        | 160100006                       | 160100006                                  | 07.09.05  | 14.09.05   |                   | 778,38              |
| 18.   | RK/ 001   | 30.09.05 | 660100 |                 | 002           | / 1        | 160100006                       | 160100006A                                 | 07.09.05  | 14.09.05   |                   | 778,38              |
| 19.   | RK/ 001   | 30.09.05 | 660100 |                 | 002           | / 1        | 160100007                       | 160100007A                                 | 08.09.05  | 18.09.05   |                   | 403,69              |
| 20.   | RK/ 001   | 30.09.05 | 660100 |                 | 001           | / 1        | 160100008                       | 16010008A                                  | 08.09.05  | 18.09.05   |                   | 160,06              |
| 21.   | RK/ 001   | 30.09.05 | 660100 |                 | 001           | / 1        | 160100009                       | 160100009A                                 | 08.09.05  | 15.09.05   |                   | 175,50              |
| 22.   | RK/ 005   | 01.11.05 | 660100 |                 | 002           | / 1        | 160100007                       | 160100007                                  | 08.09.05  | 18.09.05   |                   | 403,69              |
| 23.   | RK/ 005   | 01.11.05 | 660100 |                 | 001           | / 1        | 160100008                       | 160100008                                  | 08.09.05  | 18.09.05   |                   | 160,06              |
| 24.   | RK/ 005   | 01.11.05 | 660100 |                 | 001           | / 1        | 160100009                       | 160100009                                  | 08.09.05  | 15.09.05   |                   | 175,50              |
| 25.   | RK/ 0015  | 01.11.05 | 660100 |                 | 002           | / 1        | 160100007                       | 1601000075                                 | 08.09.05  | 18.09.05   |                   | -403,69             |
| 26.   | RK/ 0015  | 01.11.05 | 660100 |                 | 001           | / 1        | 160100008                       | 160100085                                  | 08.09.05  | 18.09.05   |                   | -160,06             |
| 27.   | RK/ 0015  | 01.11.05 | 660100 |                 | 001           | / 1        | 160100009                       | 1601000095                                 | 08.09.05  | 15.09.05   |                   | -175,50             |
| 28.   | RK/ 0015  | 01.11.05 | 660100 |                 | 001           | / 1        | 160100010                       | 1601000105                                 | 12.09.05  | 22.09.05   |                   | -837,63             |
| 29.   | RK/ 0015  | 01.11.05 | 660100 |                 | 002           | / 1        | 160100011                       | 1601000115                                 | 12.09.05  | 12.09.05   |                   | -157,56             |
| 30.   | RK/ 001   | 30.09.05 | 660100 |                 | 001           | / 1        | 160100012                       | 160100012A                                 | 12.09.05  | 22.09.05   |                   | 2.576,90            |
| 31.   | RK/ 005   | 01.11.05 | 660100 |                 | 002           | / 1        | 160100011                       | 160100011                                  | 12.09.05  | 12.09.05   |                   | 157,56              |
| 32.   | RK/ 005   | 01.11.05 | 660100 |                 | 001           | / 1        | 160100012                       | 160100012                                  | 12.09.05  | 22.09.05   |                   | 2.576,90            |
| 33.   | RK/ 0015  | 01.11.05 | 660100 |                 | 001           | / 1        | 160100012                       | 1601000125                                 | 12.09.05  | 22.09.05   |                   | -2.576,90           |
| 34.   | RK/ 005   | 01.11.05 | 660100 |                 | 001           | / 1        | 160100010                       | 160100010                                  | 12.09.05  | 22.09.05   |                   | 837,63              |
| 35.   | RK/ 001   | 30.09.05 | 660100 |                 | 001           | / 1        | 160100010                       | 160100010A                                 | 12.09.05  | 22.09.05   |                   | 837,63              |
| 36.   | RK/ 001   | 30.09.05 | 660100 |                 | 200           | / 1        | 160100011                       | 160100011A                                 | 12.09.05  | 12.09.05   |                   | 157,56              |
| 37.   | RK/ 001   | 30.09.05 | 660100 |                 | 200           | / 1        | 160100013                       | 160100013A                                 | 17.09.05  | 23.09.05   |                   | 4.904,84            |
| 38.   | RK/ 005   | 01.11.05 | 660100 |                 | 200           | / 1        | 160100013                       | 160100013                                  | 13.09.05  | 23.09.05   |                   | 4.904,84            |
| 19.   | RK/ 0015  | 01.11.05 | 660100 |                 | 002           | / 1        | 160100013                       | 1601000135                                 | 13.09.05  | 23.09.05   |                   | -4.904,84           |
| 40.   | RK/ 0015  | 01.11.05 | 660100 |                 | 001           | / 1        | 160100014                       | 1601000145                                 | 15.09.05  | 22.09.05   |                   | -76,47              |
| 41.   | RK/ 005   | 01.11.05 | 660100 |                 | 001           | / 1        | 160100014                       | 160100014                                  | 15.09.05  | 22.09.05   |                   | 76,47               |

Ovakav ispis prometa može pomoći kod kontrole npr. računa sa knjiženjem u knjigovodstvu.

Knjiga izlaznih računa iz Compa ispisana analitički samo za robu.

Knjiga izlaznih računa

P.S.C. Osijek d.o.o. Sv. Leopolda Mandića 111 b

P.J. 01 vrsta: 1 razdoblje od 01.09.05 do 30.09.05 status-ažurirani

| RBr.<br>F.V | Broj dok.<br>rijednost | Naziv kupca<br>N.Vrijednost | Osnovica    | Datum<br>PDV  | Valuta<br>RUC 2 | DVO<br>Za uplatu | Brutto<br>Plaćanje | Rabat  | Cassa | Netto    |
|-------------|------------------------|-----------------------------|-------------|---------------|-----------------|------------------|--------------------|--------|-------|----------|
| 1.          | 160100001              | AUTO SHOP                   |             | 01.09.05      | 01.09.05        | 11.09.05         | 1.026.14           | 153.92 | 0.00  | 872.22   |
|             | 872.22                 | 626.73                      | 872.22      | 191.89 245.49 | 39%             | 1.064.11         | ,                  | ,      | -,    |          |
| 2.          | 160100002              | AUTO PLUS                   |             | 01.09.05      | 01.09.05        | 01.09.05         | 789,61             | 0.00   | 0.00  | 789.61   |
|             | 789,61                 | \$35,61                     | 789,61      | 173,71 254,00 | 47%             | 963,32           | ,                  |        |       |          |
| з.          | 160100003              | KOVAČ ALEN                  |             | 05.09.05      | 05.09.05        | 05.09.05         | 383,55             | 0,00   | 0.00  | 383,55   |
|             | 383,55                 | 280,78                      | 383,55      | 84,38 102,77  | 37%             | 467,93           |                    |        |       |          |
| 4.          | 160100004              | KOTROMANOVIĆ                | AUTOCENTAR  | 06.09.05      | 06.09.05        | 16.09.05         | 107,33             | 21,47  | 0,00  | 85,86    |
|             | 85,86                  | 61,23                       | 85,86       | 18,89 24,63   | 40%             | 104,75           |                    |        |       |          |
| 5.          | 160100005              | CEZAREJA D.O                | .0.         | 06.09.05      | 06.09.05        | 16.09.05         | 157,56             | 0,00   | 0,00  | 157,56   |
|             | 157,56                 | 137,28                      | 157,56      | 34,66 20,28   | 15%             | 192,22           |                    |        |       |          |
| 6.          | 160100006              | ZIDKEM V1. Z                | VONKO BABIĆ | 07.09.05      | 07.09.05        | 14.09.05         | 778,38             | 0,00   | 0,00  | 778,38   |
|             | 778,38                 | \$99,24                     | 778,38      | 171,24 179,14 | 30%             | 949,62           |                    |        |       |          |
| 7.          | 160100007              | REMIX D.O.O                 | OSIJEK      | 08.09.05      | 08.09.05        | 18.09.05         | 403,69             | 40,37  | 0,00  | 363,32   |
|             | 363,32                 | 122,10                      | 363,32      | 79,93241,22   | 198%            | 443,25           |                    |        |       |          |
| 8.          | 160100008              | BREMSE D.O.O                |             | 08.09.05      | 08.09.05        | 18.09.05         | 160,06             | 24,01  | 0,00  | 136,05   |
|             | 136,05                 | 105,02                      | 136,05      | 29,93 31,03   | 30%             | 165,98           |                    |        |       |          |
| 9.          | 160100009              | TOREADOR D.O                | .0.         | 08.09.05      | 08.09.05        | 15.09.05         | 175,50             | 0,00   | 0,00  | 175,50   |
|             | 175,50                 | 118,86                      | 175,50      | 38,61 56,64   | 48%             | 214,11           |                    |        |       |          |
| 10.         | 160100010              | DUO D.O.O.                  |             | 12.09.05      | 12.09.05        | 22.09.05         | 837,63             | 167,53 | 0,00  | 670,10   |
|             | 670,10                 | \$\$\$,23                   | 670,10      | 147,42 114,87 | 21%             | 817,52           |                    |        |       |          |
| 11.         | 160100011              | STOJANOVIĆ M                | ILENA       | 12.09.05      | 12.09.05        | 12.09.05         | 157,56             | 0,00   | 0,00  | 157,56   |
|             | 157,56                 | 136,39                      | 157,56      | 34,66 21,17   | 16%             | 192,22           |                    |        |       |          |
| 12.         | 160100012              | AUTO SERVIS                 | CRNAIC      | 12.09.05      | 12.09.05        | 22.09.05         | 2.576,90           | 386,54 | 0,00  | 2.190,36 |
|             | 2.190,36               | 1.682,22                    | 2.190,36    | 481,88 508,14 | 30%             | 2.672,24         |                    |        |       |          |
| 13.         | 160100013              | AUTO EXPERT                 |             | 13.09.05      | 13.09.05        | 23.09.05         | 4.904,84           | 980,98 | 0,00  | 3.923,86 |
|             | 3.923,86               | 2.882,86                    | 3.923,86    | 863,21.041,00 | 36%             | 4.787,11         |                    |        |       |          |
| 14.         | 160100014              | LJEKARNE POP                | OVIC        | 15.09.05      | 15.09.05        | 22.09.05         | 76,47              | 0,00   | 0,00  | 76,47    |
|             | 76,47                  | 39,82                       | 76,47       | 16,82 36,65   | 92%             | 93,29            |                    |        |       |          |
| 15.         | 160100015              | AUTO EXPERT                 |             | 16.09.05      | 16.09.05        | 26.09.05         | 174,29             | 34,86  | 0,00  | 139,43   |
|             | 139,43                 | 106,18                      | 139,43      | 30,67 33,25   | 31%             | 170,10           |                    |        |       |          |
| 16.         | 160100016              | EKO-DOM D.O.                | 0.          | 19.09.05      | 19.09.05        | 26.09.05         | 890,00             | 0,00   | 0,00  | 890,00   |
|             | 890,00                 | 671,77                      | 890,00      | 195,80 218,23 | 32%             | 1.085,80         |                    |        |       |          |
| 17.         | 160100017              | DUO D.O.O.                  |             | 20.09.05      | 20.09.05        | 30.09.05         | 302,32             | 60,46  | 0,00  | 241,86   |
|             | 241,86                 | 178,44                      | 241,86      | 53,21 63,42   | 36%             | 295,07           |                    |        |       |          |
| 18.         | 160100018              | wickenhauser                | GMDH CO.K   | 20.09.05      | 20.09.05        | 20.09.05         | 88,64              | 35,46  | 0,00  | 53,18    |
|             | 53,18                  | 85,81                       | 53,18       | 11,70-32,63   | -38%            | 64,88            |                    |        |       |          |
| 19.         | 160100019              | O.P.G. FRITZ                | IGOR        | 20.09.05      | 20.09.05        | 20.09.05         | 1.926,00           | 0,00   | 0,00  | 1.926,00 |
|             | 1.926,00               | 1.038,60                    | 1.926,00    | 423,72 887,40 | 85%             | 2.349,72         |                    |        |       |          |
| 20.         | 160100020              | KOVAC ALEN                  | 130.00      | 21.09.05      | 21.09.05        | 21.09.05         | 430,00             | 0,00   | 0,00  | 430,00   |
|             | 430,00                 | 324,56                      | 430,00      | 94,60 105,44  | 32%             | 524,60           |                    |        | 0.00  |          |
| 21.         | 160100021              | AUTO SHOP                   |             | 23.09.05      | 23.09.05        | 03.10.05         | 90,70              | 13,61  | 0,00  | 77,09    |

| Σ Knjiga izla                                                                                                    | znih računa                       |                                                                                                    |                                                   |                           |                                                                        |
|----------------------------------------------------------------------------------------------------|-----------------------------------|----------------------------------------------------------------------------------------------------|---------------------------------------------------|---------------------------|------------------------------------------------------------------------|
| Broj od.<br>Datum od.<br>Poslovne jedin                                                                                                    | do<br>d <b>r</b> 01.09.05<br>nice | 30.09.05                                                                                                    | us dokumenata<br>Ažurirani<br>Ne ažurirani<br>Svi | ⊙ X= T<br>⊙ X= F<br>⊙ Svi | └── Ne listaj nabavne<br>iznose i RUC<br>└── Ispis PJ (ako je više PJ) |
| Vrsta(prvi bro)<br>Kupac<br>Komercijalist<br>Datum D,V,R<br>Regija<br>Klasa artikla<br>Adrese<br>Tarifna grupa<br>Konto kupca<br>Dobavljač art.<br>Komerc. kupca<br>ZPDV<br>Po artiklima | 8                                 | grupiraj po vrsti<br>po kupcima<br>po komercijalistima sa računa<br>po danima<br>po regijama<br>po klasama artikala<br>po adresama - vrsti kupaca<br>po kontu kupca<br>po dobavljačima artikala<br>po kontu kupca<br>samo kupci sa provizijom<br>po klasama kupca<br>samo kupci sa provizijom<br>po stopi PDV<br>ja po vrsti servisa<br>po kontrolirao robu | Tip artikla                                       | vi<br>vi<br>6,25)         | Sort računa<br>© po Datum,Broj<br>© po Broj<br>© po Vrsta,Datum,Broj   |
| Odustani Info                                                                                                    | L                                 | istaj v po PDV,Tip-u<br>artikla,                                                                                                    |                                                   |                           |                                                                        |

#### Ispis rekapitulacije izlaznih računa po klasi i tipu artikla.

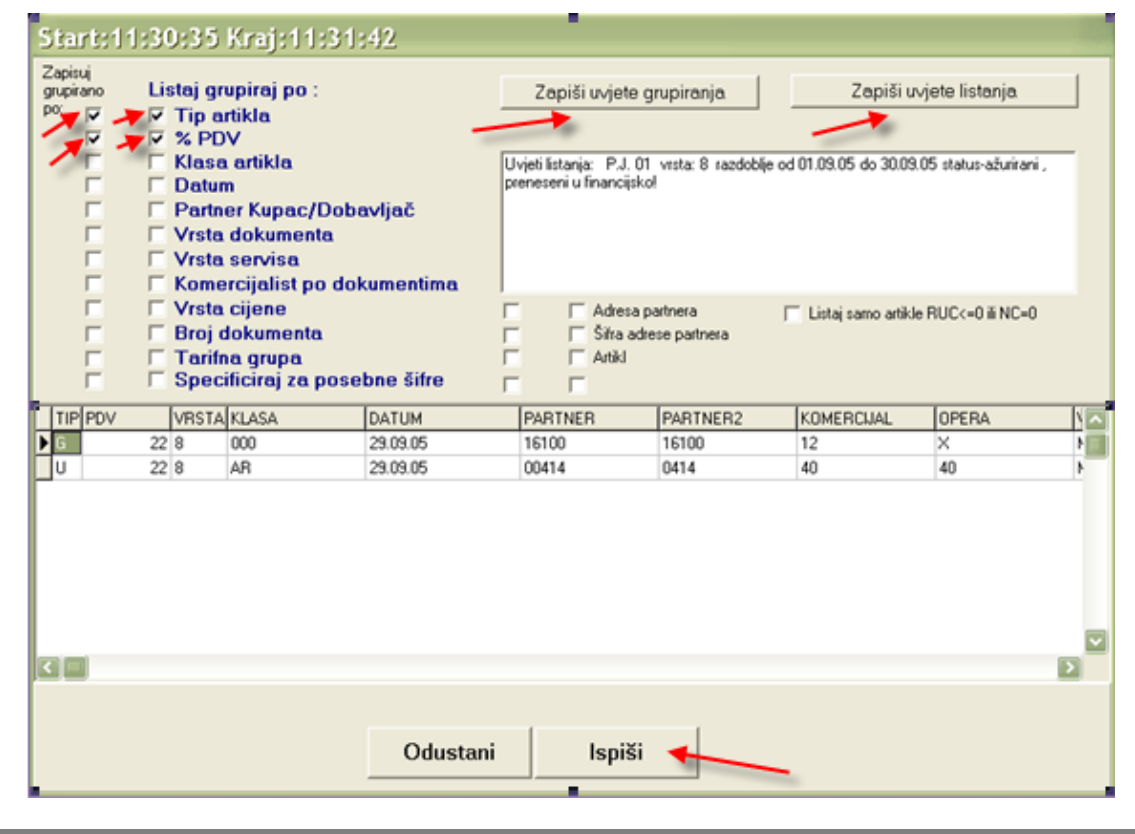

|      | Rekapitulacija                                                                       |       |             |             |          |            |            |           |            |  |  |
|------|--------------------------------------------------------------------------------------|-------|-------------|-------------|----------|------------|------------|-----------|------------|--|--|
| Uvje | Jvjeti listanja: P.J. 01 vrsta: 8 razdoblje od 01.09.05 do 30.09.05 status-ažurirani |       |             |             |          |            |            |           |            |  |  |
| Rbr  | Tip artikla;                                                                         | Klasa | 21 Nab.vrij | 1 Prod.vrij | 3 Rabat  | 9 RUC      | Osnovica   | 4 PDV     | 7 Ukupno   |  |  |
| 1    | G; 000                                                                               |       | 113.118,55  | 164.220,79  | 4.895,30 | 46.206,94  | 159.325,49 | 20.244,45 | 179.569,94 |  |  |
| 2    | G; 888                                                                               |       | 2.357,40    | 2.568,60    | 67,80    | 143,40     | 2.500,80   | 134,24    | 2.635,04   |  |  |
| 3    | G; 999                                                                               |       | 19.327,88   | 38,408,16   | 1.585,93 | 17.494,35  | 36.822,23  | 7.937,79  | 44.760,02  |  |  |
| 4    | U; A1                                                                                |       | 0,00        | 286,99      | 0,00     | 286,99     | 286,99     | 0,00      | 286,99     |  |  |
| 5    | U; AA                                                                                |       | 0,00        | 1.873,94    | 0,00     | 1.873,94   | 1.873,94   | 383,35    | 2.257,29   |  |  |
| 6    | U; AC                                                                                |       | 0,00        | 651,00      | 336,97   | 314,03     | 314,03     | 69,09     | 383,12     |  |  |
| 7    | U; AQ                                                                                |       | 0,00        | 2.992,00    | 0,00     | 2.992,00   | 2.992,00   | 658,24    | 3.650,24   |  |  |
| 8    | U; C1                                                                                |       | 0,00        | 100,00      | 0,00     | 100,00     | 100,00     | 22,00     | 122,00     |  |  |
| 9    | U; C3                                                                                |       | 570,40      | 44.897,14   | 134,85   | 44.191,89  | 44.762,29  | 8.542,27  | 53.304,56  |  |  |
| 10   | U; C4                                                                                |       | 0,00        | 80,00       | 0,00     | 80,00      | 80,00      | 17,60     | 97,60      |  |  |
| 11   | U; C5                                                                                |       | 0,00        | 2.541,50    | 0,00     | 2.541,50   | 2.541,50   | 559,13    | 3.100,63   |  |  |
| 12   | U; C6                                                                                |       | 0,00        | 77,50       | 0,00     | 77,50      | 77,50      | 17,05     | 94,55      |  |  |
| 13   | U; C9                                                                                |       | 0,00        | 1,432,72    | 0,00     | 1.432,72   | 1.432,72   | 300,74    | 1.733,46   |  |  |
| 14   | U; D5                                                                                |       | 188,52      | 540,64      | 0,00     | 352,12     | 540,64     | 33,00     | 573,64     |  |  |
| 15   | U; D8                                                                                |       | 1.588,00    | 1.588,00    | 0,00     | 0,00       | 1.588,00   | 129,36    | 1.717,36   |  |  |
| 16   | U; DE                                                                                |       | 655,80      | 655,80      | 0,00     | 0,00       | 655,80     | 78,28     | 734,08     |  |  |
|      |                                                                                      |       | 137.806,55  | 262.914,78  | 7.020,85 | 118.087,38 | 255.893,93 | 39.126,58 | 295.020,51 |  |  |

Stranica:1